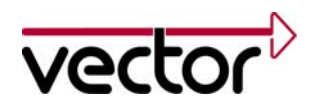

Application Note AN-INI-1-002

| Author(s)    | Konrad, Marco                                                                          |
|--------------|----------------------------------------------------------------------------------------|
| Restrictions | Public Document                                                                        |
| Abstract     | This application note describes in detail the setup of a single IOcab 8444opto and the |
|              | access to digital/analog lines with the XL Driver Library.                             |

### Table of Contents

| 1.0   | Overview                       | 2 |
|-------|--------------------------------|---|
| 2.0   | Setup                          | 2 |
| 2.1   | Hardware                       | 2 |
| 2.1.1 | Principle of Digital Lines     | 2 |
| 2.1.2 | Principle of Analog Lines      | 4 |
| 2.1.3 | Example Setup                  | 4 |
| 2.2   | Software                       | 4 |
| 2.2.1 | Test Application               | 4 |
| 2.2.2 | Configuration of Digital Lines | 5 |
| 2.2.3 | Configuration of Analog Lines  | 6 |
| 2.2.4 | Finish the Configuration       | 6 |
| 2.2.5 | Receive Queue                  | 7 |
| 2.2.6 | Switching Outputs              | 7 |
| 3.0   | Measuring Examples             | 8 |
| 4.0   | Contacts                       | 9 |
|       |                                |   |

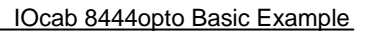

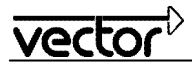

# 1.0 Overview

This application note describes a small setup for a single IOcab 8444opto to test the digital/analog input and ouput lines. A test application configures the lines of the IOcab, measures them cyclically and displays the results on the screen. The test application uses the XL Driver Library to access the IOcab 8444opto. The XL Driver Library can be found on the Vector Driver Disk (included in CANcardXL delivery) or on our website <u>www.vector.com</u>.

| C:\xlDAlOexample.ex                                                                                                    | ce                                                                                                    | - 🗆 🗙 |
|----------------------------------------------------------------------------------------------------|----------------------------------------------------------------------------------------------------|-------|
| >> Press [ENTER] d<br>>> Press [x] to st<br>>> Press now any k                                                                                                    | uring measurement to toggle all switches.<br>op measurement.<br>ey to start                                                                                                    |       |
| <ul> <li>&gt;&gt; Measure every 5</li> <li>AI00</li> <li>AI01</li> <li>AI02</li> <li>AI03</li> <li>Switch selected</li> <li>Switch states</li> <li>Digital Port</li> </ul> | 00ms<br>= 4064mU<br>= 0mU<br>= 0mU<br>= 0mU<br>= DIO0/DIO1 DIO4/DIO5 DIO6/DIO7<br>= OPEN<br>= DIO7:DIO6:DIO5:DIO4:DIO3:DI2:DIO1:DIO0:(value)<br>1: 0: 0: 1: 0: 0: 0: 0: 90)      |       |
| - AIOØ<br>- AIO1<br>- AIO2<br>- AIO3<br>- Switch selected<br>- Switch states<br>- Digital Port                                                                             | : 4064mU<br>: 0mU<br>: 0mU<br>: 0mU<br>: DIO0/DIO1 DIO4/DIO5 DIO6/DIO7<br>: CLOSED<br>: DIO7:DIO6:DIO5:DIO4:DIO3:DI2:DIO1:DIO0: <value><br/>1; 1; 1; 1; 0; 1; 0; 0; (f4)</value> | -     |

Figure 1: Test application displaying values of digital and analog lines.

# 2.0 Setup

The example is split into two parts: A hardware setup and the configuration and measurement software. The following chapters will describe each part in detail.

### 2.1 Hardware

This chapter describes the use case of the IOcab 8444opto, followed by the test setup.

## 2.1.1 Principle of Digital Lines

Since the digital outputs of the IOcab 8444opto are connected internally to electronic switches (photo MOS relays), the digital outputs always need two digital lines: One line for the external supply and one general output line.

When the electronic switch is closed (by software), the applied voltage (or any other signal) is passed through to the second line. This feature allows setting up any required output voltage in an application.

The IOcab 8444opto offers four switches between:

- DIO0 and DIO1
- DIO2 and DIO3
- DIO4 and DIO5
- DIO6 and DIO7

A digital output line always affects two digital lines, which **cannot be configured as input**. Figure 2 shows, which lines are affected. Please refer to the IOcab 8444opto user manual for further details.

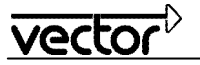

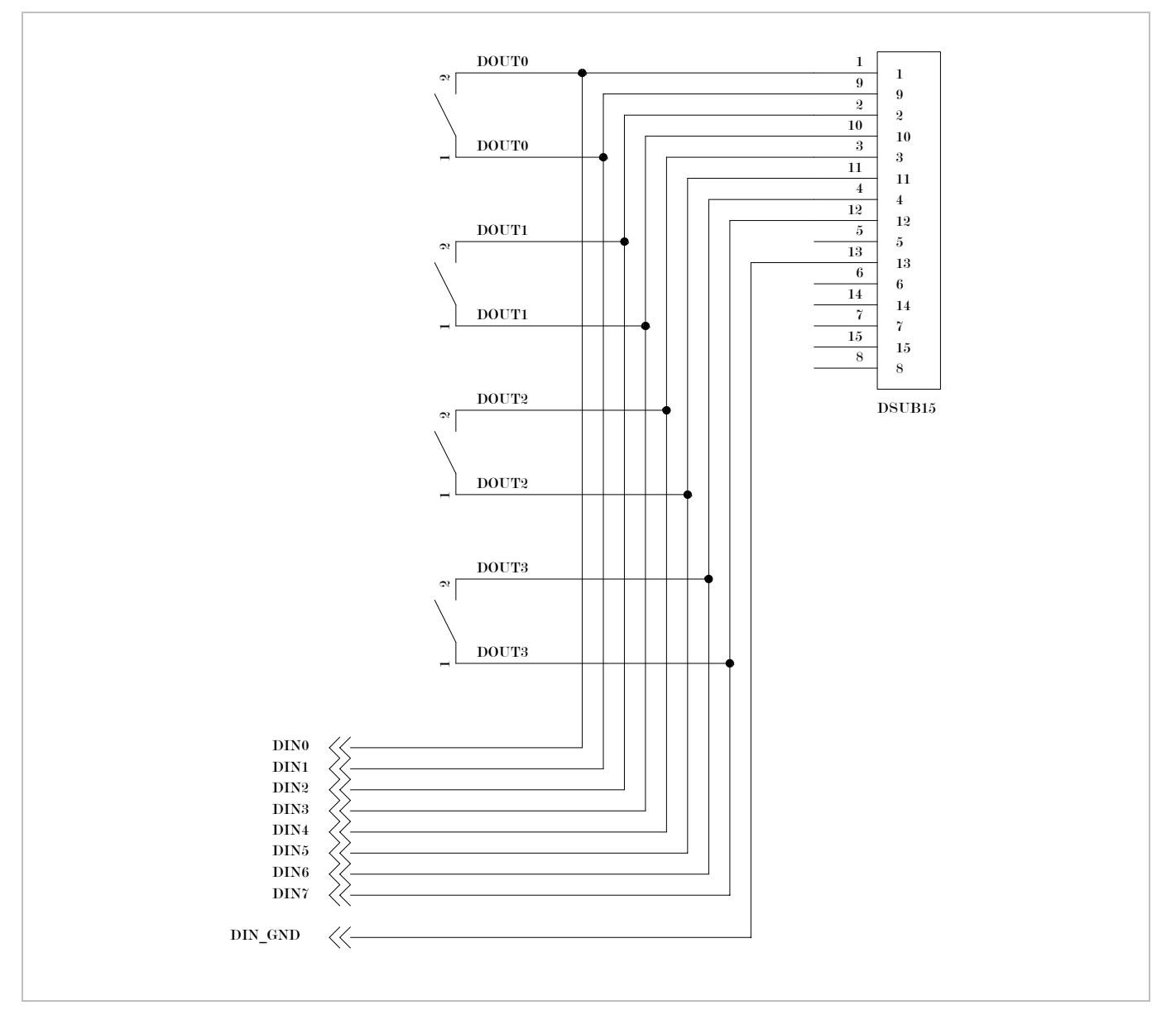

Figure 2: Schematic of digital lines.

The following figure shows an example.

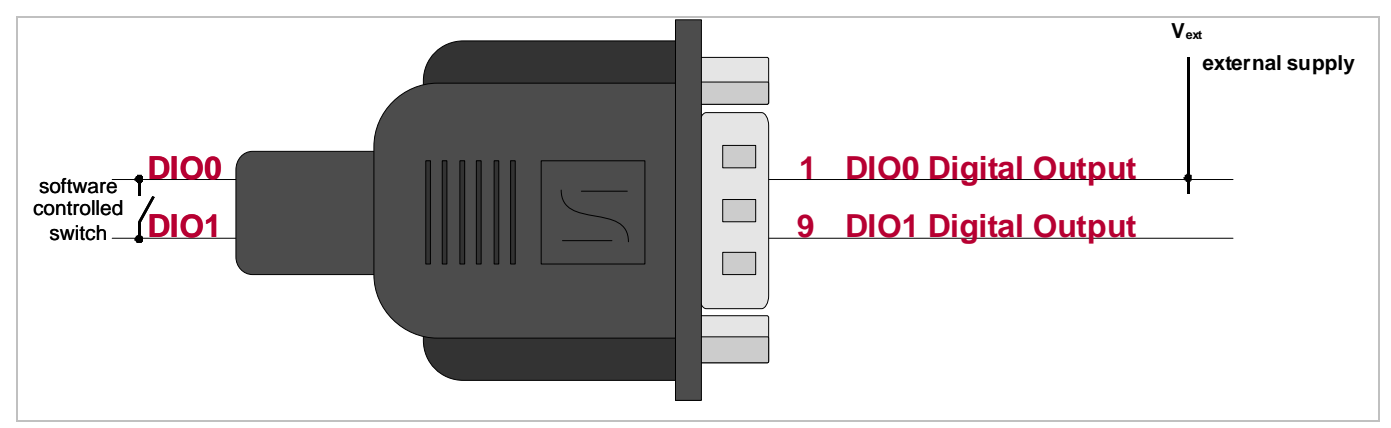

Figure 3: Externally supplied digital output. Output at DIO1 can be controlled by software.

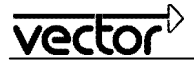

# 2.1.2 Principle of Analog Lines

The analog lines of the IOcab8444 can be freely configured as inputs or outputs. The maximum output level is 4096 mV. Figure 4 shows a small test setup without an external supply.

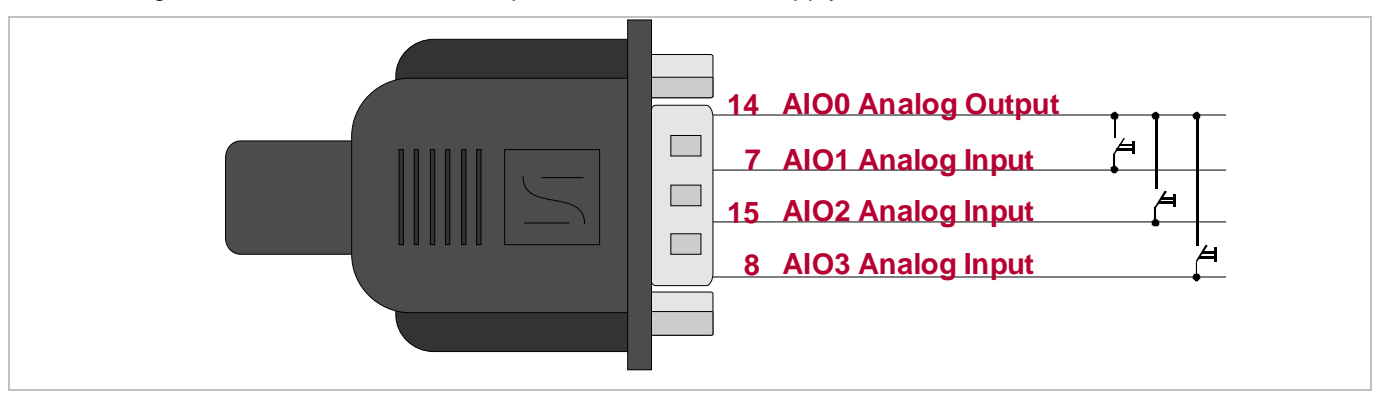

Figure 4: Analog output and inputs. Inputs AIO2...AIO3 controlled by push buttons.

## 2.1.3 Example Setup

The following figure shows the complete setup of the IOcab8444 example. You will note that the output DIO0 is supplied by the IOcab itself through AIO0. The switch between DIO0 and DIO1 controls the inputs DIO2 and DIO3.

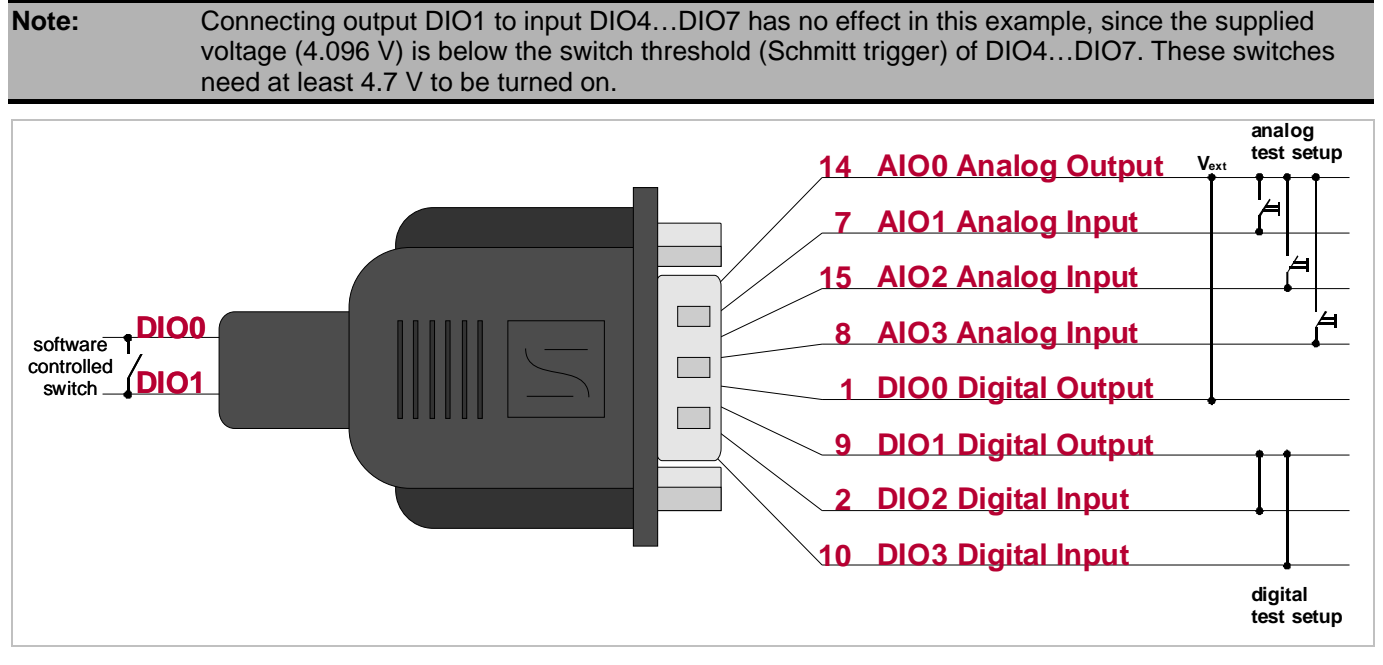

Figure 5: Setup with digital and analog lines. Digital output supplied by AIO0.

# 2.2 Software

This chapter describes the principles of the IOcab 8444opto configuration.

# 2.2.1 Test Application

This example uses the **xIDAIOexample** which is delivered by the XL Driver Library (sources of xIDAIOexample are available for C/C++ and C#). The application configures the IOCab 8444opto as previously described and starts measuring the input pins. The results are displayed on the screen.

**xIDAIOexample** follows the general function call sequence as described in **XL Driver Library - Description.pdf**. After the driver has been opened, the IOcab hardware settings are read (e.g. which CANcardXL channel is being used). The settings are listed in the Vector Hardware Config tool.

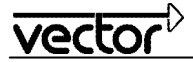

| 暴 Vector Hardware Config                                                                                                    |                                                                                                    |                                                                                     |  |
|----------------------------------------------------------------------------------------------------|----------------------------------------------------------------------------------------------------|-------------------------------------------------------------------------------------|--|
| Eile Edit Tools <u>W</u> indow <u>H</u> elp                                                                                                    |                                                                                                    |                                                                                     |  |
| Partoware     Virtual CAN Bus 1     CANcardXL 1 (000756)     D/A IOcab 8444opto     CAncardXL 2 (001214)     CANcardXL 2 (001214)     CANcaseXL 1     CANcaseXL 1     Application | Details<br>Synchronize hardware<br>On bus<br>Transceiver<br>Cable firmware version<br>S Default CAN baud rate | CAlicardXL 1 (000756)<br>Stopped<br>NO<br>D/A IOcab 8444opto<br>1.30.0<br>500000 Bd |  |
| General information                                                                                                    | <ul> <li>Assigned applications:</li> <li>xIDAIOexample DAIO 1</li> <li>xIDAIOexample_NET DAIO 1</li> </ul>    |                                                                                     |  |
| vector                                                                                                    |                                                                                                    |                                                                                     |  |

Figure 6: Vector Hardware Config. IOcab 8444opto connected to CANcardXL.

## 2.2.2 Configuration of Digital Lines

The digital lines are configured by the XL API function xlDAIOSetDigitalParameters as follows:

- Digital output: DIO0 and DIO1 (bit mask = 00000011)
- Digital inputs: DIO2...DIO7 (bit mask = 11111100)

Source code:

You will notice that the parameter digitalInputMask sets all digital IO lines, except for the output lines. This ensures that no line is configured as input AND output at the same time. This would lead to an undefined state.

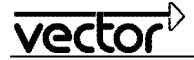

# 2.2.3 Configuration of Analog Lines

The analog lines are configured by the XL API function xlDAIOSetAnalogParameters as follows:

- Analog output: AIO0 (bit mask = 0001)
- Analog inputs: AIO1...DIO3 (bit mask = 1110)

Source code:

You will notice that the parameter analogInputMask sets all analog IO lines, except for the output lines. This ensures that no line is configured as input AND output at the same time. This would lead to an undefined state.

### 2.2.4 Finish the Configuration

After the digital and analog lines have been configured, the channel on the CANcardXL (with plugged IOcab) is activated. Afterwards, the analog output level on AIO0 is set to 4096 mV by use of the XL API function <code>xlDAIOSe-tAnalogOutput</code>. The value is stored in the variable <code>outputMilliVolt</code>.

Source code:

```
// Activate Channel
if (xlActivateChannel(g_xlPortHandle, g_xlChannelMask, XL_BUS_TYPE_DAIO, 0)) {
    printf("\nERROR: xlActivateChannel failed!\n");
    return 0;
    }
    printf(" >> Channel Activated.\n");

// Set AIO0 (defined output) to maximum voltage
if (xlDAIOSetAnalogOutput(g_xlPortHandle, g_xlChannelMask, outputMilliVolt, 0, 0,
0)) {
    printf("\nERROR: xlDAIOSetAnalogOutput failed\n");
    return 0;
    }
```

Finally, a measurement frequency is set up which generates xlEvents cyclically. This event contains measured data, which is received through the hardware queue. The frequency used in this example is 500 ms.

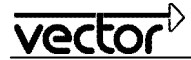

## 2.2.5 Receive Queue

The Rx thread of the test application receives the xlEvents and displays the single values on the screen. All analog values can be accessed by an index in the tag data value\_analog. The digital data contains the state of all digital lines (including outputs). A bit mask is required in order to display the value of each single digital line. See the source code for further details.

## 2.2.6 Switching Outputs

As described in chapter 2.1.1, the switch of the digital outputs has to be controlled by software. This is done by the API function xlDAIOSetDigitalOutput. While outputMask selects one or more switches, valuePattern defines the state of the selected switches.

The outputMask bit sequence for the switches is as follows (can be combined with OR):

- DIO0 and DIO1: 0b0001
- DIO2 and DIO3: 0b0010
- DIO4 and DIO5: 0b0100
- DIO6 and DIO7: 0b1000

The valuePattern bit sequence is as follows (can be combined with OR):

- DIO0 and DIO1: 0b000x
- DIO2 and DIO3: 0b00x0
- DIO4 and DIO5: 0b0x00
- DIO6 and DIO7: 0bx000
  - x can be:
  - x = 0 (switch open), x = 1 (switch closed)
  - $x = \pm$  (switch closed)

In **xIDAIOexample** the function **ToggleSwitch** is defined, which opens/closes all switches simultaneously by pressing [ENTER].

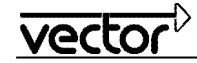

# 3.0 Measuring Examples

After the example setup (see chapter 2.1.3) is done, the test application can be executed. Every 500 ms the test application measures the lines of the IOcab 8444opto and displays the values.

When DIO0 is connected to AIO0, you will get the following output on the screen:

| Example 1 (no external supply) |                                                              |      |           |           |           |          |         |          |       |
|--------------------------------|--------------------------------------------------------------|------|-----------|-----------|-----------|----------|---------|----------|-------|
| AIO0                           | <b>4032mV</b> Measured value of set output voltage (4096mV). |      |           |           |           |          |         |          |       |
| AIO1                           | 0mV                                                          |      | No input  | applied.  |           |          |         |          |       |
| AIO2                           | 0mV                                                          |      | No input  | applied.  |           |          |         |          |       |
| AIO3                           | 0mV                                                          |      | No input  | applied.  |           |          |         |          |       |
| Relays selected                | DIO/D0                                                       | 1    | The first | switch is | s selecte | d.       |         |          |       |
| Relays state                   | OFF                                                          |      | DIO1 not  | t connec  | ted to (s | upplied) | DIO0. N | No outpu | t.    |
| Digital Port                   | DIO7                                                         | DI06 | DIO5      | DIO4      | DIO3      | DIO2     | DIO1    | DIO0     | value |
|                                | 0                                                            | 0    | 0         | 0         | 0         | 0        | 0       | 1        | (1)   |

The following output will be displayed, when AIO2 has been connected with a wire to AIO0, the switch at DIO/DIO1 has been selected and turned on by software:

| Example 2 (no external supply) |        |                                    |                                                |         |          |           |      |      |       |
|--------------------------------|--------|------------------------------------|------------------------------------------------|---------|----------|-----------|------|------|-------|
| AIO0                           | 4032m\ | V                                  | Measured value of set output voltage (4096mV). |         |          |           |      |      |       |
| AIO1                           | 0mV    |                                    | No input applied.                              |         |          |           |      |      |       |
| AIO2                           | 4032m\ | V                                  | AIO2 cor                                       | nnected | to AIO0. |           |      |      |       |
| AIO3                           | 0mV    |                                    | No input applied.                              |         |          |           |      |      |       |
| Relays selected                | DIO/D0 | DIO/D01 The first switch is select |                                                |         |          | ed.       |      |      |       |
| Relays state                   | ON     |                                    | DIO1 co                                        | nnected | to (supp | lied) DIC | D0.  |      |       |
| Digital Port                   | DIO7   | DIO6                               | DIO5                                           | DIO4    | DIO3     | DIO2      | DIO1 | DIO0 | value |
|                                | 0      | 0                                  | 0                                              | 0       | 0        | 0         | 1    | 1    | (3)   |

If an external supply is used, the digital input lines DIO4...DIO7 can also be used:

| Example 3 (external supply) |                                                      |      |          |           |           |      |      |      |       |
|-----------------------------|------------------------------------------------------|------|----------|-----------|-----------|------|------|------|-------|
| AIO0                        | 0mV                                                  |      | No input | applied.  |           |      |      |      |       |
| AIO1                        | 0mV                                                  |      | No input | applied.  |           |      |      |      |       |
| AIO2                        | 0mV                                                  |      | No input | applied.  |           |      |      |      |       |
| AIO3                        | 0mV                                                  |      | No input | applied.  |           |      |      |      |       |
| Relays selected             | DI6/D07                                              | ,    | The last | switch is | s selecte | d.   |      |      |       |
| Relays state                | <b>ON</b> DIO7 is connected to (ext. supplied) DIO6. |      |          |           |           |      |      |      |       |
| Digital Port                | DIO7                                                 | DIO6 | DIO5     | DIO4      | DIO3      | DIO2 | DIO1 | DIO0 | value |
|                             | 1                                                    | 1    | 0        | 0         | 0         | 0    | 0    | 0    | (C0)  |

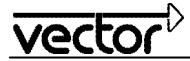

# 4.0 Contacts

#### Germany

and all countries not named below: Vector Informatik GmbH Ingersheimer Str. 24 70499 Stuttgart GERMANY Phone: +49 711-80670-0 Fax: +49 711-80670-111 E-mail: info@de.vector.com

#### United Kingdom, Ireland: Vector GB Ltd.

Rhodium Central Boulevard Blythe Valley Park Solihull, Birmingham West Midlands B90 8AS UNITED KINGDOM Phone: +44 121 50681-50 E-mail: info@uk.vector.com

#### USA, Canada, Mexico:

Vector CANtech, Inc. 39500 Orchard Hill Pl., Ste 550 Novi, MI 48375 USA Phone: +1 248 449 9290 Fax: +1 248 449 9704 E-mail: info@us.vector.com

#### France, Belgium, Luxemburg:

Vector France SAS

168 Boulevard Camélinat 92240 Malakoff FRANCE Phone: +33 1 42 31 40 00 Fax: +33 1 42 31 40 09 E-mail: information@fr.vector.com

#### China:

Vector Informatik GmbH Shanghai Representative Office Suite 605, Tower C, Everbright Convention Center No. 70 Caobao Road Xuhui District Shanghai 200235 P.R. CHINA Phone:+86 21 - 6432 5353 ext. 0 Fax: +86 21 - 6432 5308 E-mail: info@vector-china.com

#### Japan:

Vector Japan Co. Ltd. Seafort Square Center Bld. 18F 2-3-12, Higashi-shinagawa, Shinagawa-ku Tokyo 140-0002 JAPAN Phone: +81 3 5769 7800 Fax: +81 3 5769 6975 E-mail: info@jp.vector.com Sweden, Denmark, Norway, Finland, Iceland: VecScan AB Theres Svenssons Gata 9 41755 Göteborg SWEDEN Phone: +46 31 764 76 00 Fax: +46 31 764 76 19 E-mail: info@se.vector.com

#### India:

Vector Informatik India Private Ltd. 4/1/1/1 Sutar Icon Sus Road Pashan Pune 411021 INDIA

Phone: +91 9673 336575 E-mail: info@vector-india.com

#### Korea:

Vector Korea IT Inc. #1406, Mario Tower, 222-12 Guro-dong, Guro-gu Seoul, 152-848 REPUBLIC OF KOREA Phone: +82 2 807 0600 Fax: +82 2 807 0601 E-mail: info@kr.vector.com